Directions for accessing your google document from your home computer.

Go to the Google Gmail log-in page.

Enter your school email address and password (just like how you log onto the chromebooks). Your school email account will pop up.

At the top right of the page, you will see an icon of little squares. Click on it.

Click on the icon that looks like a recycle sign that says 'Drive'

This will open your Google Documents.

Click on whatever document you want. The document saves automatically.

Reminder for Works Cited: Control C = copy Control V= paste